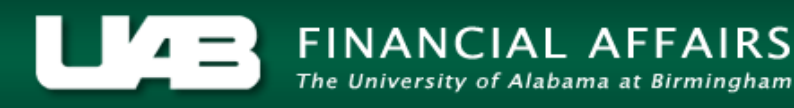

## **HRUAB Budget Position Exec Report**

The **HRUAB BUDGET POSITION EXEC REPORT** is designed to be used by **University or Hospital Organizations to assist with position control, cleanup and reconciliation.** The **HRUAB BUDGET POSITION EXEC REPORT** provides a listing of all positions in the Oracle HR Administrative System as of the date the report is generated. Report Includes all positions with a Status Description of: Active, Frozen or Eliminated – Final Close.

The **HRUAB BUDGET POSITION EXEC REPORT** is available under the **UAB HR Officer responsibility** and can be generated on an as needed basis. The report is delivered to the UAB Report Viewer as an Excel file for simple formatting.

## UAB HR Officer > Run Reports > Submit Processes > Single Request

Run this Request. Copy Reports 1 Paramete Ame Find % Language Name ADMUAB Report Responsibilities RPTADM100 At these Times. HRUAB ACT Annual Budget documents report Run the Job As S HRUAB ACT Docs Transaction Report HRUAB ACT Hire Docs in Progress HRUAB ACT Term Docs Completed HRUAB Program Banner Access Security PKGHR075 Eind OK Cancel Print to noprint Help (C) Submit Cancel

1. Select HRUAB UNIVERSITY DEPARTMENT POSITION SUMMARY from the LOV and click OK.

2. The **PARAMETER** box displays; enter parameters as needed.

| Parameters 20000  | *************************************** | se: × |
|-------------------|-----------------------------------------|-------|
| Status            |                                         |       |
| Organization From |                                         |       |
| Organization To   |                                         |       |
|                   | QK <u>Cancel</u> Clear Help             |       |

**<u>STATUS</u>**: filters report data based upon position a specific position status. (Active, Frozen, Eliminated-Final Close).

**ORGANIZATION FROM** and **ORGANIZATION TO:** filters report data based upon a specific organization or organization range.

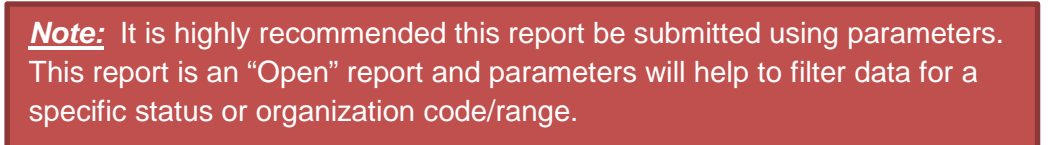

3. Once desired parameters have been entered, click on **OK** to proceed with generating the report, or **CLEAR** to re-enter parameters.

The **SUBMIT REQUEST** now displays the report name and entered parameters.

| Submit Request 20000 |                                                             |               |
|----------------------|-------------------------------------------------------------|---------------|
| Run this Request     |                                                             |               |
|                      |                                                             | Copy          |
|                      |                                                             |               |
| Name                 | HRUAB_BUDGET_POSITION_EXEC                                  |               |
| Operating Unit       |                                                             |               |
| Parameters           | :310000000 School of Medicine Dean's Office:312001400 MD/Ph | D Program     |
| Language             | American English                                            |               |
|                      |                                                             |               |
|                      | Language Settings                                           | Debug Options |
| ⊂ At these Times     |                                                             |               |
| Run the Job          | As Soon as Possible                                         | Schedule      |
|                      |                                                             |               |
| - Upon Completion -  |                                                             |               |
| opon completion      | Save all Output Files                                       |               |
|                      |                                                             |               |
| Layout               |                                                             | Options       |
| Notify               |                                                             |               |
| Print to             | noprint                                                     |               |
|                      |                                                             |               |
| Help (C)             | Submit                                                      | Cancel        |
|                      |                                                             | Galloon       |

4. Click on the **SUBMIT** button.

The Request window will open displaying the **REQUEST ID** and **PHASE** of the report.

| 0            | Perfects Submit a New Degraat  |           |              |               |             |                      |                              |  |  |
|--------------|--------------------------------|-----------|--------------|---------------|-------------|----------------------|------------------------------|--|--|
|              | Refresh Data                   |           |              | rina Requests |             | Submit a New Request |                              |  |  |
|              | Request ID                     |           |              | Parent        |             |                      |                              |  |  |
| ~            | <u> </u>                       | Name      |              | <u> </u>      | Phase       | Status               | Parameters                   |  |  |
|              | 81468986 HRUAB_BUDGET_POS      |           |              |               | Running     | Normal               | , 310000000 School of Medici |  |  |
|              | 81465545 DQM Serial Sync Index |           |              |               | Completed   | Normal               |                              |  |  |
|              | 81461973 DQM Serial Sync Index |           |              |               | Completed   | Normal               |                              |  |  |
|              |                                |           |              |               |             |                      |                              |  |  |
|              |                                |           |              |               |             |                      |                              |  |  |
|              |                                |           |              |               |             | Î                    |                              |  |  |
|              |                                |           |              |               |             | 1                    |                              |  |  |
|              |                                |           |              |               |             |                      |                              |  |  |
|              |                                |           |              |               |             | 1                    |                              |  |  |
|              |                                |           |              |               |             | 1                    | _                            |  |  |
|              |                                |           |              |               |             |                      |                              |  |  |
| Hold Request |                                |           | View Details |               | View Output |                      |                              |  |  |
| 4            |                                |           |              |               |             |                      |                              |  |  |
|              | <u>C</u> ance                  | l Request |              | Diagnostics   |             | View Log             |                              |  |  |
|              |                                |           |              |               |             |                      |                              |  |  |

Once the report phase is "Completed", the report can be accessed via the UAB Report Viewer System.

(*Note:* An email notification from <u>UAB Report Viewer < UABRPTVW@cognosdb.it.uab.edu></u> will be sent to the requestor's Blazer ID email account; however, there could be a delay in receiving the email notification.)

| Subject:       New report added in the UAB Report Viewer System.         Blazer Id : HALEY       A new report has been made available in the UAB Report Viewer System. The details are listed below.         You can view reports by logging in at :       https://uabreportviewer.uab.edu/         Report Details :       Report System       Report Name         Report System       Report Name       Report Date         Oracle       HRUAB Departmental Position Summary       17-SEP-13 | <ul> <li>This n</li> <li>From:</li> <li>To:</li> <li>Cc:</li> </ul>                                                                                                    | essage was sent with High importance.<br>UAB Report Viewer <uabrptvw@cognosdb.it.uab.edu><br/>HALEY@uab.edu</uabrptvw@cognosdb.it.uab.edu> | Sent: Tue 9/17/2013 12:36 PM |  |  |  |  |  |
|----------------------------------------------------------------------------------------------------|----------------------------------------------------------------------------------------------------|----------------------------------------------------------------------------------------------------|------------------------------|--|--|--|--|--|
|                                                                                                    | Subject:       New report added in the UAB Report Viewer System.         Blazer Id : HALEY       A new report has been made available in the UAB Report Viewer System. The details are listed below.         You can view reports by logging in at :       https://uabreportviewer.uab.edu/         Report Details :       Report Date         Oracle       HRUAB Departmental Position Summary 17-SEP-13 |                                                                                                    |                              |  |  |  |  |  |

Once logged into the <u>UAB Report Viewer System</u> click on the **Report Name** to open the report. (The report may be shared by clicking on the **Shared** icon and entering the Blazer ID of the person to receive the report. The report will then be available in that person's UAB Report Viewer).

|                            |               |                   |          |              |      |            |             |        |     |        | I.      |
|----------------------------|---------------|-------------------|----------|--------------|------|------------|-------------|--------|-----|--------|---------|
|                            | UA            | B Report          | Viewe    | r            |      |            |             |        |     |        |         |
| ALABAMA AT BIRMINGHAM      |               |                   |          |              |      |            |             |        |     |        |         |
|                            |               |                   |          |              |      |            |             |        |     |        |         |
| Carrie McGlone Vaughan     | System        | Select Item       |          |              | ~    | Sub System |             |        |     |        | ~       |
| Budget and Payroll         | Report Name   |                   |          |              | ~    |            |             |        |     |        |         |
| agn out                    | Date From     | 05/12/2015        | Date To  | 6/12/2015    |      | View Type  | DEFAULT     |        |     |        | ~       |
| Quick Searches             |               | (mm/dd/yyyy)      |          | (mm/dd/yyyy) |      |            |             |        |     |        |         |
| ORACLE                     |               |                   |          |              |      |            |             |        |     | Clea   | ar Find |
| TODAY'S REPORTS            | Reports Filte | ered To: Last 31  | Days     |              |      |            |             |        |     |        |         |
| <u>Last 7 Days REPORTS</u> | 1 records f   | aund              |          |              | 44.4 | 1 of 1 b 1 |             |        |     |        |         |
| Last 31 Days REPORTS       | I records i   | bunu              |          |              | 44 4 |            | 7           |        | _   |        |         |
| ALL REPORTS                |               |                   | REPOP NA | ME 🔶 🔻       |      | REPORTR    | UN DATE 🔶 🔻 | MORE H | IDE | MARKED | SHARED  |
| Navigation Links           | Oracle Pos    | ition Budget Repo | ort      |              |      | 6/12/2015  | 9:58:53 AM  | Click  |     |        |         |
|                            | 1 records f   | ound              |          |              |      | 1 of 1 🕨   | *           |        |     |        |         |
|                            |               |                   |          |              |      |            |             |        |     |        |         |

To view a sample report which includes a brief narrative of each column, scroll down to next page.

|    | Α                                                               | В                                               | С                                               | D                    | E                  | F                |
|----|-----------------------------------------------------------------|-------------------------------------------------|-------------------------------------------------|----------------------|--------------------|------------------|
| 1  | Report Run Date: 19-JAN-16                                      |                                                 |                                                 |                      |                    |                  |
| 2  | Organization From: 311800000 Physical Medicine & Rehabilitation | - Paramete                                      | arc                                             |                      |                    |                  |
| 3  | Organization To: 311800000 Physical Medicine & Rehabilitation   | a l'ulunote                                     | 10                                              |                      |                    |                  |
| 4  | Status: ALL                                                     |                                                 |                                                 | _                    | _                  |                  |
| 5  | $\overline{2}$                                                  | $\left( \begin{array}{c} 2 \end{array} \right)$ | $\left( \begin{array}{c} 2 \end{array} \right)$ | $\overline{2}$       | $\overline{2}$     | $\overline{2}$   |
| 6  | POSITION                                                        | POSITION START DATE                             | PROPOSED END DATE                               | EFFECTIVE START DATE | EFFECTIVE END DATE | LAST UPDATE DATE |
| 7  | 311800000.00001.031001                                          | 21-Sep-03                                       |                                                 | 21-Feb-12            | 31-Dec-12          | 21-Feb-12        |
| 8  | 311800000.00002.031001.                                         | 21-Sep-03                                       |                                                 | 1-Jan-07             | 31-Dec-12          | 9-Sep-13         |
| 9  | 311800000.00003.040613.                                         | 13-Jun-04                                       |                                                 | 1-Jan-06             | 31-Dec-12          | 9-Sep-13         |
| 10 | 311800000.00004.060731.                                         | 31-Jul-06                                       |                                                 | 3-Oct-13             | 31-Dec-12          | 3-Oct-13         |
| 11 | 311800000.00004.060801                                          | 1-Aug-06                                        |                                                 | 2-Aug-06             | 31-Dec-12          | 9-Aug-06         |
| 12 | 311800000.00099.131002.                                         | 2-Oct-13                                        |                                                 | 2-Oct-13             | 31-Dec-12          | 2-Oct-13         |
| 13 | 311800000.00102.031001                                          | 21-Sep-03                                       |                                                 | 21-Sep-03            | 31-Dec-12          | 27-Feb-04        |
| 14 | 311800000.00199.140801.                                         | 1-Aug-14                                        |                                                 | 1-Aug-14             | 31-Dec-12          | 17-Sep-14        |
| 15 | 311800000.00299.141001.                                         | 1-Oct-14                                        |                                                 | 1-Oct-14             | 31-Dec-12          | 15-Oct-14        |
| 16 | 311800000.00301.031001.                                         | 21-Sep-03                                       |                                                 | 8-Oct-13             | 31-Dec-12          | 8-Oct-13         |
| 17 | 311800000.00302.031001                                          | 21-Sep-03                                       | 21-Jun-06                                       | 21-Jun-06            | 31-Dec-12          | 21-Jun-06        |
| 18 | 311800000.00302.031201.                                         | 1-Dec-03                                        |                                                 | 3-Oct-13             | 31-Dec-12          | 3-Oct-13         |

|    | G   | Н             | Ι              | J                                  | K                                            | L                        | М                             | Ν         | 0                  |
|----|-----|---------------|----------------|------------------------------------|----------------------------------------------|--------------------------|-------------------------------|-----------|--------------------|
| 1  |     |               |                |                                    |                                              |                          |                               |           |                    |
| 2  |     |               |                |                                    |                                              |                          |                               |           |                    |
| 3  |     |               |                |                                    |                                              |                          |                               |           |                    |
| 4  |     |               |                |                                    |                                              |                          |                               |           |                    |
| 5  |     | (2)           | (2)            | (~~)                               | ( 2)                                         | ( <u>?</u> )             |                               | (?)       | ( <u>2</u> )       |
| 6  | FTE | SEASONAL FLAG | PERMANENT FLAG | JOB NAME                           | ORGANIZATION NAME                            | STATUS DESCR             | COMMENTS                      | OCCUPANCY | DATE_LAST_OCCUPIED |
| 7  | 1   | Y             | N              | 0845.Resident Trainee              | 311800000 Physical Medicine & Rehabilitation | Eliminated - Final Close |                               | VACANT    |                    |
| 8  | 1   | Y             | Ν              | ZZZ9.Postdoctoral Trainee          | 311800000 Physical Medicine & Rehabilitation | Eliminated - Final Close |                               | VACANT    | 31-Jul-06          |
| 9  |     | Υ             | N              | ZZZ8.Graduate Student Trainee      | 311800000 Physical Medicine & Rehabilitation | Eliminated - Final Close |                               | VACANT    | 31-Aug-05          |
| 10 |     | Υ             | Ν              | M826.Postdoctoral Fellow           | 311800000 Physical Medicine & Rehabilitation | Eliminated - Final Close |                               | VACANT    | 2-Oct-13           |
| 11 |     | Υ             | N              | ZZZ9.Postdoctoral Trainee          | 311800000 Physical Medicine & Rehabilitation | Eliminated - Final Close | Established per Shirley Spain | VACANT    |                    |
| 12 | 0   | Y             | N              | M826.Postdoctoral Fellow           | 311800000 Physical Medicine & Rehabilitation | Active                   |                               | OCCUPIED  |                    |
| 13 | 1   | Ν             | Y              | 0125.Prof/Chairman                 | 311800000 Physical Medicine & Rehabilitation | Active                   |                               | OCCUPIED  |                    |
| 14 |     | Υ             | N              | CG201N3.OFFICE SVCS SPECIALIST III | 311800000 Physical Medicine & Rehabilitation | Active                   |                               | VACANT    | 30-Jan-15          |
| 15 |     | Υ             | Ν              | RL121N0.Research Specialist        | 311800000 Physical Medicine & Rehabilitation | Active                   |                               | VACANT    | 17-Jul-15          |
| 16 | 1   | N             | Y              | AA314E0.Asst To Chair              | 311800000 Physical Medicine & Rehabilitation | Eliminated - Final Close |                               | VACANT    |                    |
| 17 | 1   | Ν             | Y              | AA314E0.Asst To Chair              | 311800000 Physical Medicine & Rehabilitation | Eliminated - Final Close |                               | VACANT    | 31-Oct-03          |
| 18 |     | Υ             | Ν              | AG204E0.Consultant                 | 311800000 Physical Medicine & Rehabilitation | Eliminated - Final Close |                               | VACANT    | 2-Oct-13           |

Questions pertaining to the running of the report, please email: instructeam@uab.edu. Questions pertaining to report data or contents, please email budgetadmin@uab.edu.